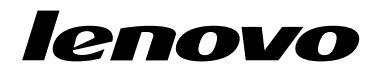

# Windows 7 복구 디스크 세트 사용

**참고:** 이 설명서의 절차는 변경될 수 있습니다. 가장 최신의 복구 과정은 웹 사이트 (http://www.lenovo.com/support/windows8downgrade)로 이동하십시오.

복구 디스크 세트는 사용자 지시사항 및 다음 목적으로 사용하는 DVD 세트로 구 성되어 있습니다.

- Lenovo® 컴퓨터를 공장 출하 상태의 원본 Windows 7®으로 복원
- Windows 8 Pro 다운그레이드 권한의 허용에 따른 Windows 8 Pro 설치 버전 의 Windows 7 Professional 운영 체제로의 전환

| 디스크 이름                                       | 설명                                                                                                    | 표시 |
|----------------------------------------------|----------------------------------------------------------------------------------------------------|----|
| Applications and<br>Drivers Recovery<br>Disc | 복구 프로세스를 시작하려면 이 디스크를 사용하십시오.<br>이 디스크에 담긴 복구 프로그램, 기본 설치 응용프로그램<br>및 드라이버는 디스크 레이블에 수록된 시스템 유형에 따<br>라 다릅니다. 이 디스크를 다른 컴퓨터에 사용하지 마십시<br>오. 패키지에 두 개 이상의 Applications and Drivers<br>Recovery Disc가 있으면 Disc 1이라는 레이블이 붙은<br>디스크를 사용해서 복구 프로세스를 시작하십시오. | 1  |
| Operating System<br>Recovery Disc            | 이 디스크에는 디스크 레이블에 표시된 Microsoft®<br>Windows 운영 체제가 담겨 있습니다. 복구 프로세스를<br>시작한 다음 Operating System Recovery Disc를 삽<br>입하면 복구 프로그램이 표시됩니다.                                                                                                    | 2  |
| Supplemental<br>Recovery Disc                | 이 디스크에는 소프트웨어의 업데이트와 같은 추가 내<br>용이 포함되어 있습니다. 일부 복구 디스크 세트에는<br>Supplemental Recovery Disc가 제공되지 않을 수<br>도 있습니다.                                                                                                    | 3  |

**중요:** 이 복구 디스크 세트를 사용하여 운영 체제를 변환하는 경우, 나중에 현재 운영 체제로 다시 복원할 수 있도록 반드시 Product Recovery 미디어를 작성해두십시오.

- Windows 8 운영 체제에서 복구 미디어를 작성하려면 제어판을 열고 큰 아이콘 또는 작은 아이콘 보기로 변경하십시오. 복구 → 복구 드라이브 작성을 클릭하십 시오. 화면의 지시사항을 따르십시오.
- Windows Vista<sup>®</sup> 운영 체제에서 Product Recovery 디스크를 작성하려면 시작
  → 모든 프로그램 → ThinkVantage → 완전 복구 미디어 작성를 클릭하십시오.
- Windows XP 운영 체제에서 제품 복구 미디어를 작성하려면 시작 → 모든 프로그램 을 클릭하십시오. 그런 다음 Lenovo ThinkVantage Tools → 공장 출하 상태로 복구 디스크 또는 ThinkVantage → 복구 미디어 작성를 클릭하십시오.

### 복구 프로세스를 시작하기 전에

**참고:** 이 복구 디스크 세트를 사용하여 하드 디스크 드라이브의 콘텐츠를 기본 설치된 Windows 7 설치 상태(Windows 7 운영 체제, 응용 프로그램 및 드라이버 포함)로 복 원하려면 "복구 프로세스 수행" 3페이지를 참고하십시오.

컴퓨터에 Windows 8(64비트) 운영 체제가 기본 설치되어 있고, 이 복구 디스크 세트 를 사용해서 운영 체제를 Windows 7 운영 체제로 전환하려면 복구 프로세스를 시 작하기 전에 다음을 수행해야 합니다.

- 컴퓨터를 켠 후 F1 키를 반복적으로 누르십시오. 경고음이 여러 번 들리거나 로 고 화면이 표시되면 F1 키를 더 이상 누르지 마십시오. Setup Utility 프로 그램이 열립니다.
- 2. Setup Utility 프로그램 기본 메뉴에서 Exit 또는 Restart를 선택한 다음 OS Optimized Defaults → Disabled를 선택하십시오.
- 3. 표시된 창에서 Yes를 선택하고 선택한 내용을 확정한 후 Enter를 누릅니다.
- 4. 다음 중 해당하는 작업을 선택하여 수행하십시오.

- ThinkPad<sup>®</sup> 또는 Lenovo V, B, K 및 E 시리즈 노트북 컴퓨터를 사용하는 경우 F9를 누르고 표시된 창에서 Yes를 선택하여 선택한 내용을 확정한 후 Enter를 누릅니다.
- ThinkCentre<sup>®</sup> 또는 ThinkStation<sup>®</sup> 컴퓨터를 사용하는 경우 5단계로 계 속 진행하십시오.

5. F10을 눌러 변경사항을 저장하고 Setup Utility 프로그램을 종료하십시오.

6. "복구 프로세스 수행" 3페이지를 계속 진행합니다.

## 복구 프로세스 수행

#### 참고:

- 1. 복구 디스크를 사용하려면 내장 또는 외장 DVD 드라이브가 있어야 합니다.
- 복구 프로세스를 수행하면 하드 디스크 드라이브의 데이터가 모두 삭제됩니다. 복 구 프로세스를 시작하기 전에 중요한 데이터나 개인 파일을 이동식 미디어 또는 네 트워크 드라이브에 복사해 두십시오.

복구 디스크 세트를 사용하여 컴퓨터를 공장 출하 상태로 복원하려면 다음과 같 이 하십시오.

- 1. 다음 절차에 따라 CD/DVD 드라이브를 첫 번째 시동 장치로 설정하십시오.
  - a. 컴퓨터를 켠 후 F1 키를 반복적으로 누르십시오. 경고음이 여러 번 들리거나 로고 화면이 표시되면 F1 키를 더 이상 누르지 마십시오. Setup Utility 프 로그램이 열립니다.
  - b. 방향키를 사용하여 Startup을 선택하십시오. 컴퓨터 모델에 따라, Primary Boot Sequence, Boot Sequence 또는 Startup Sequence를 선택하십시오.
  - c. 화면의 지시사항 및 도움말 메시지에 따라 CD/DVD 드라이브를 첫 번째 부팅 장치로 선택하십시오.

2. Applications and Drivers Recovery Disc를 DVD 드라이브에 삽입하십시오.

- F10 키를 눌러 Setup Utility 구성 변경사항을 저장하십시오. 컴퓨터가 다시 시작되면서 복구 프로그램이 열립니다. 화면의 지시사항에 따라 복구 프로세스 를 시작하십시오.
- 4. 언어를 선택한 후, 다음를 클릭하십시오.
- 라이센스를 읽으십시오. 이용 약관에 동의하면 이용 약관에 동의를 선택한 후, 다음 를 클릭하십시오. 이용 약관에 동의하지 않으면 화면의 지시사항을 따르십시오.
- 6. Windows 7(64비트) 운영 체제를 설치하려면 화면에 나타난 메시지를 읽은 다음 원하는 대로 GPT 파티션 스타일 또는 MBR 파티션 스타일을 선택합니다.
- 복구 프로세스를 계속하려면 모든 표시된 창에서 예, 확인 또는 다음을 클릭하 십시오.
- 보조 Applications and Drivers Recovery Disc가 있다면 프롬프트 메시지 가 나타날 때 DVD 드라이브에 삽입하고 예 또는 확인을 클릭해서 복구 프로 세스를 계속하십시오.
- 프롬프트 메시지가 나타나면 Operating System Recovery Disc를 삽입하고 예 또는 확인을 클릭해서 복구 프로세스를 계속하십시오.
- 10. Supplemental Recovery Disc가 있는 경우, 프롬프트 메시지가 나타날 때 삽 입하고 **예**를 클릭하십시오. Supplemental Recovery Disc가 없으면 **아니요** 를 클릭하십시오.

**참고:** 일부 복구 디스크 세트에는 Supplemental Recovery Disc가 제공되 지 않을 수도 있습니다.

 세트의 마지막 디스크에서 모든 데이터가 복사되어 처리되면 컴퓨터를 다시 시작할 것인지 묻는 메시지가 나타납니다. 컴퓨터를 다시 시작하려면 예를 클릭하십시오.

**참고:** 복구 과정의 나머지 단계가 자동으로 수행됩니다. 컴퓨터가 여러 번 다시 시 작되며 몇 분씩 화면에 어떤 작업도 나타나지 않는 것은 정상입니다.

- 12. 복구 프로세스가 완료되면 Windows 설치 화면이 나타납니다. 화면의 지시사항에 따라 Windows 설치를 완료하십시오.
- 4 Windows 7 복구 디스크 세트 사용

13. Windows 설치를 완료한 후에 원래의 시동 순서를 복원하려고 할 수 있습니다. Setup Utility 프로그램을 시작한 다음 화살표 키를 사용해서 Startup을 선택하 십시오. 컴퓨터 모델에 따라, Primary Boot Sequence, Boot Sequence 또는 Startup Sequence를 선택하십시오. 그런 다음 원본 시동 시퀀스를 복원하십시 오. F10 키를 눌러 저장하고 Setup Utility 프로그램을 종료하십시오.

**참고:** 하드 디스크 드라이브를 공장 기본 설정으로 복원한 후에는 일부 장치 드라 이버를 다시 설치해야 할 수 있습니다.

Lenovo, Lenovo 로고, ThinkCentre, ThinkPad, ThinkStation 및 ThinkVantage는 미국 또는 기타 국가에서 사용되는 Lenovo의 상표입니다. Microsoft, Windows 및 Windows Vista는 Microsoft 그룹의 상표입니다. 기타 회사, 제품 및 서비스 이름은 해당 회사의 상표 또는 서비스표입니다. 일반 사용자는 해 당 제품의 라이센스 조항에 허용된 경우를 제외하고 복구 목적으로 제공된 본 미디어를 다른 사용자에게 대여, 임대, 대출 또는 기타 방식으로 양도할 수 없습니다.

#### 제3판 (2012년 10월)

#### © Copyright Lenovo 2012.

제한적인 권리: GSA(General Services Administration) 계약에 따라 제공되는 데이터 또 는 소프트웨어의 사용, 복제 또는 공개에는 계약서 번호 GS-35F-05925에 명시된 제한사항 이 적용됩니다.

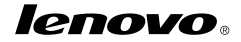

부품 번호: 0C55700

Printed in China

(1P) P/N: 0C55700

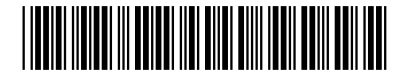